附件 1

"平安守望"小程序使用指南(司机端)

一、使用途径

途径一:通过微信扫描"平安守望"小程序二维码。

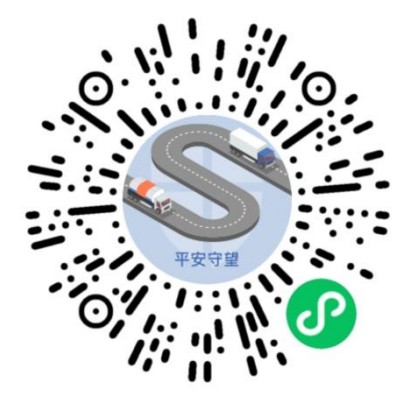

途径二:通过"道路运政一网通办"微信小程序中的 "平安守望"服务专区。

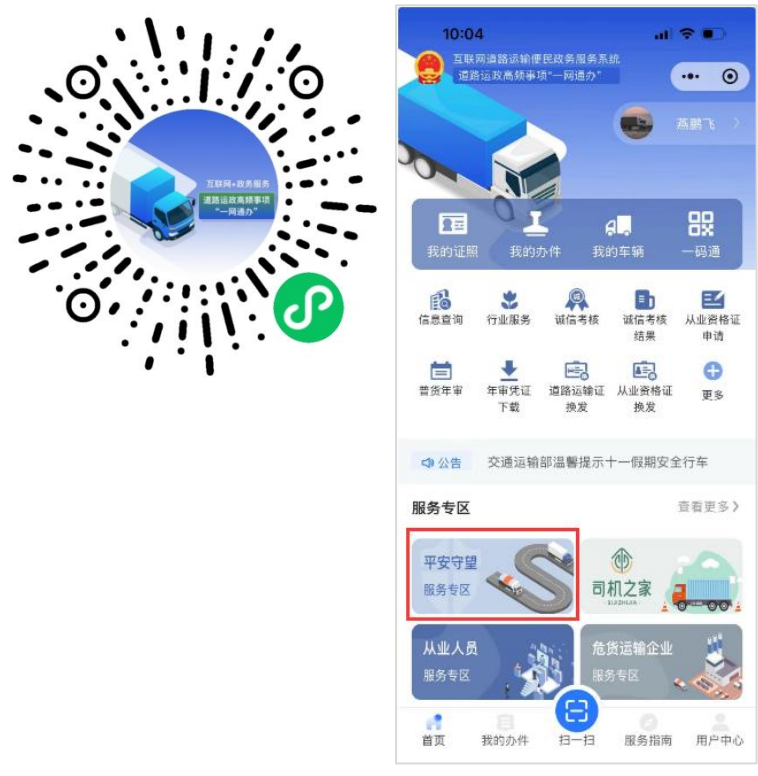

二、使用方法

(一)登录服务

您可使用微信扫描"途径一"二维码,访问"平安守望" 小程序。选择"自然人登录",同意"服务使用声明"后即可 使用各项功能。登录后主页面展示【我的车辆】和【从业 资格证】等信息。如未注册,在选择"自然人登录"时,系 统会引导进行注册认证。

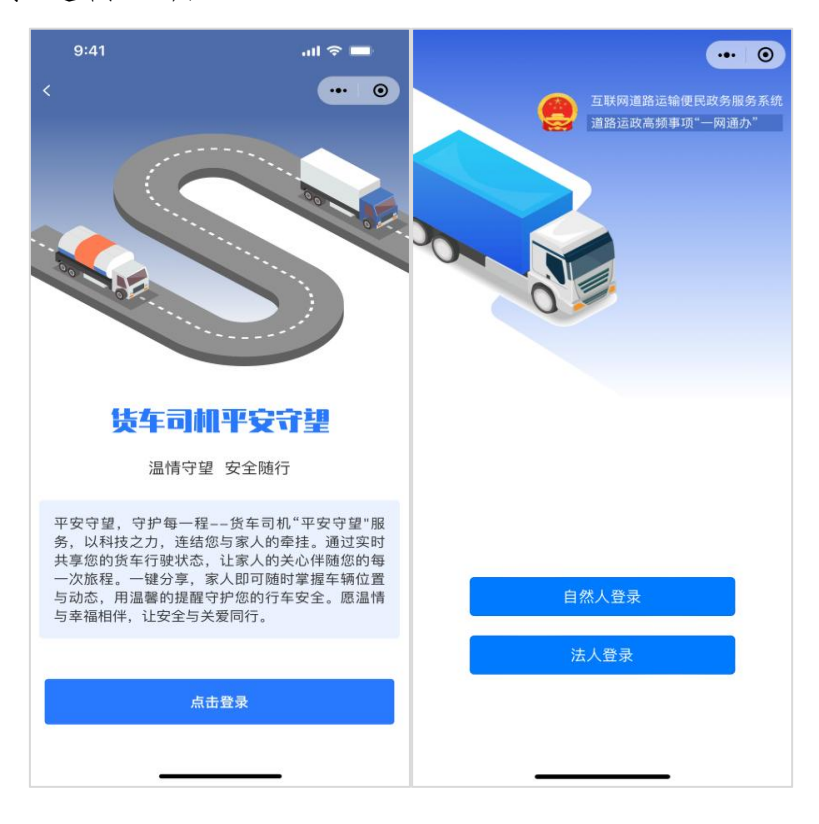

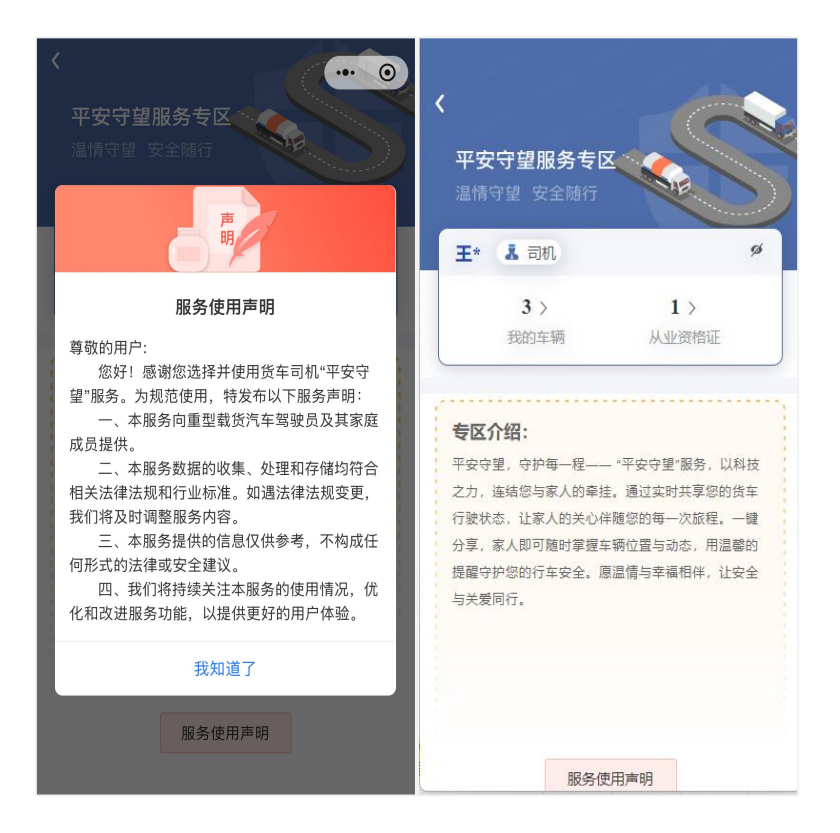

您也可通过微信扫描"途径二"二维码,访问"道路运 政一网通办"小程序,选择"平安守望"服务专区,完成登 录后使用该功能。

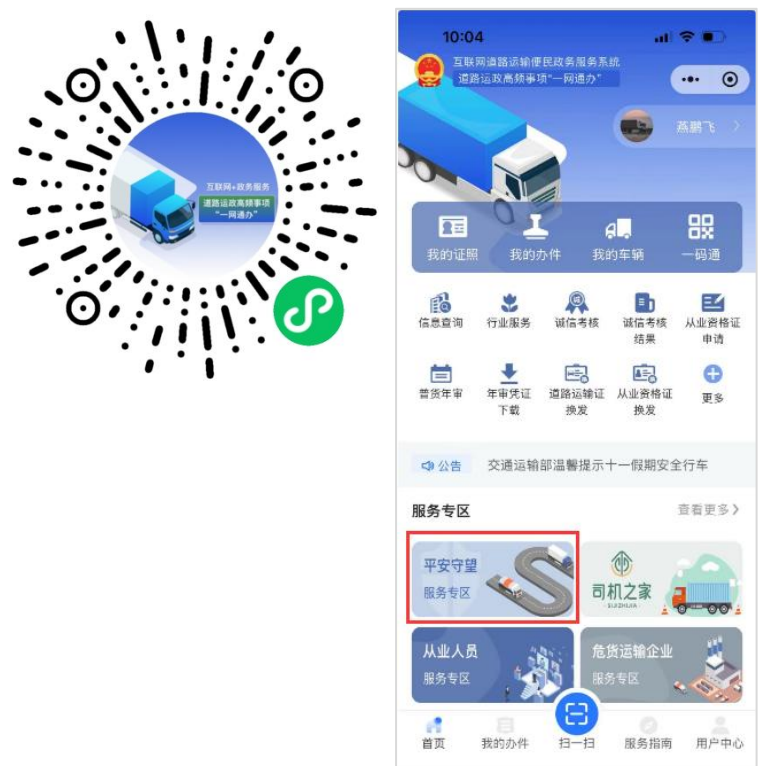

**提示:**如未在"道路运政一网通办"小程序以司机身份 完成注册,请按登录流程指引绑定从业资格证,完成注册 登录后即可作为司机角色使用相关功能。

(二)查看信息

点击【我的车辆】,将展示当前绑定、历史绑定和他 人分享的车辆列表,可进行车辆的绑定和分享操作,并默 认展示当前绑定车辆情况;点击【从业资格证】,则跳转 到【我的证照】页面。

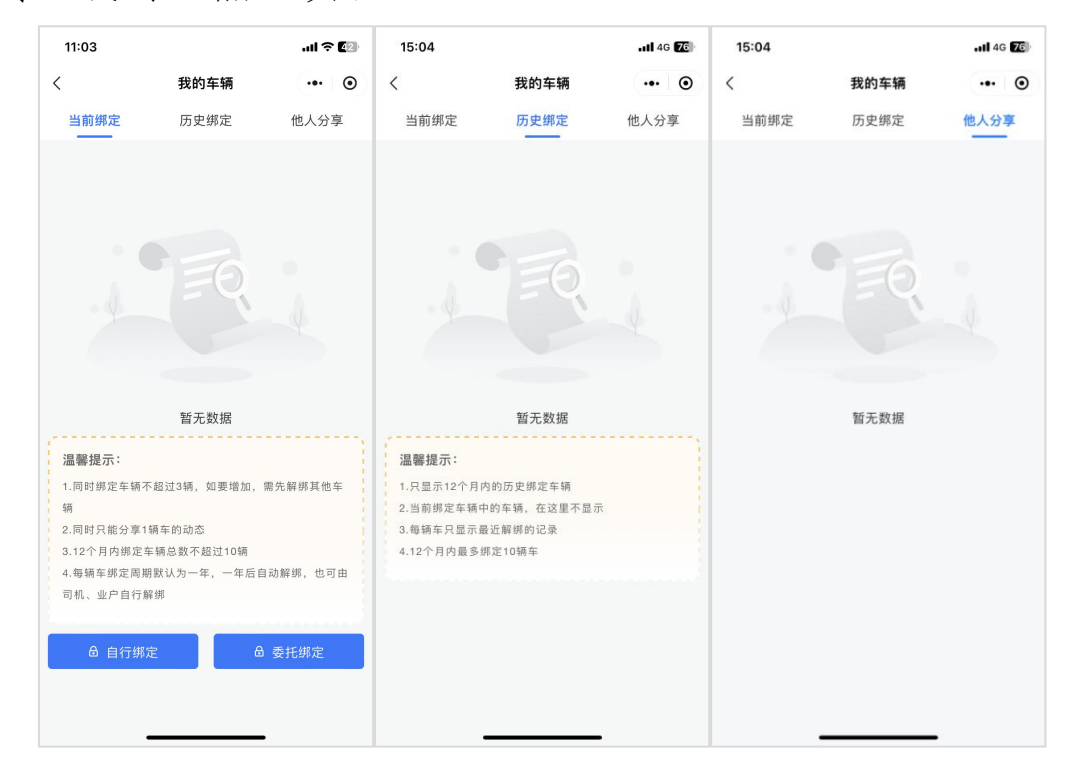

(三) 自行绑定

在当前绑定车辆列表页面下方点击【自行绑定】按钮, 根据要求补充所需绑定货车的信息,填写车辆号牌、车牌 颜色、道路运输证号和 VIN 码,点击【自行绑定】按钮验 证提交,提交后该车信息(包括车辆号牌、车牌颜色、最 终定位位置等)将出现在当前绑定列表中。同一用户最多 可同时绑定3辆货车,已绑定满3辆的,如仍需增加则需 先解绑其他车辆。

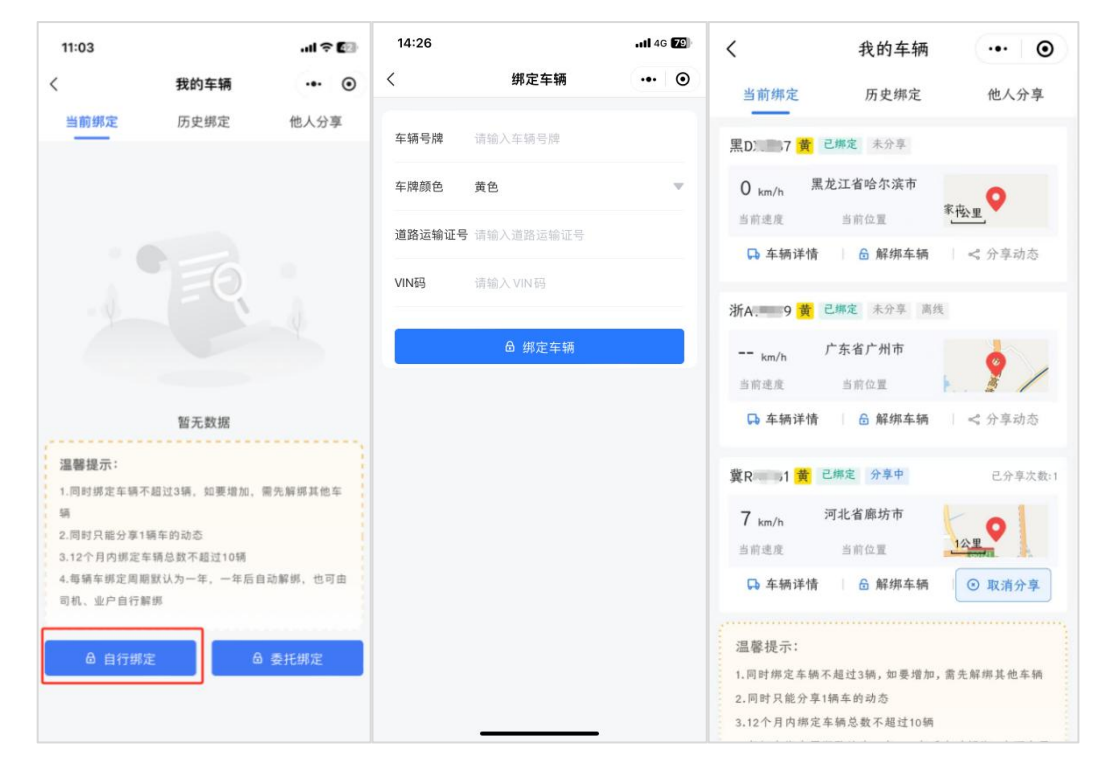

(四)分享动态

在当前绑定车辆列表页面,点击已绑定车辆的【车辆 信息】按钮,则进入该车辆的详情页面,可看到车辆最终 定位位置等信息,选择要分享的时长(3天、7天、1月 或1年),点击【分享动态】并通过微信发送家人,即可 与家人分享车辆实时运行动态(分享链接只允许1个人打 开,不建议通过微信群分享)。

同一辆车,其运行动态最多可同时分享3次。同一司 机在同一时间只能分享1辆车的动态;如要分享其他车辆 动态,则需先取消当前已分享的车辆,具体操作方式为: 点击已分享车辆的车辆详情页面中【取消分享】按钮,或 者点击当前绑定车辆列表中【取消分享】按钮。

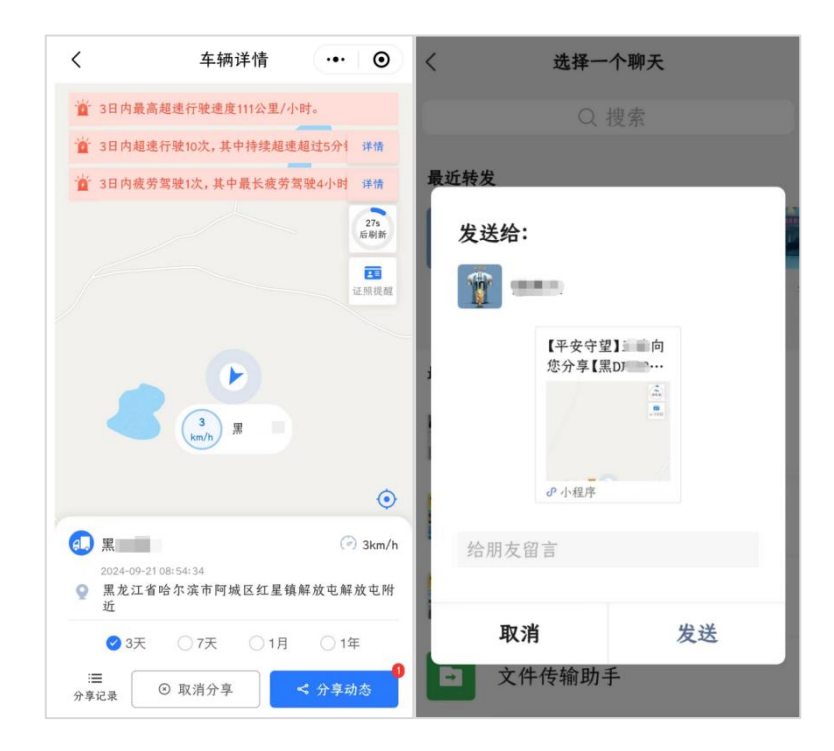

## (五) 解绑车辆

在当前绑定车辆列表页面,点击已绑定车辆的【解绑 车辆】按钮,可解绑该车辆,同时解绑车辆记录将出现在 历史绑定车辆列表中。需再次绑定该车辆的,可在历史绑 定中点击【再次绑定】按钮重新绑定该车辆。

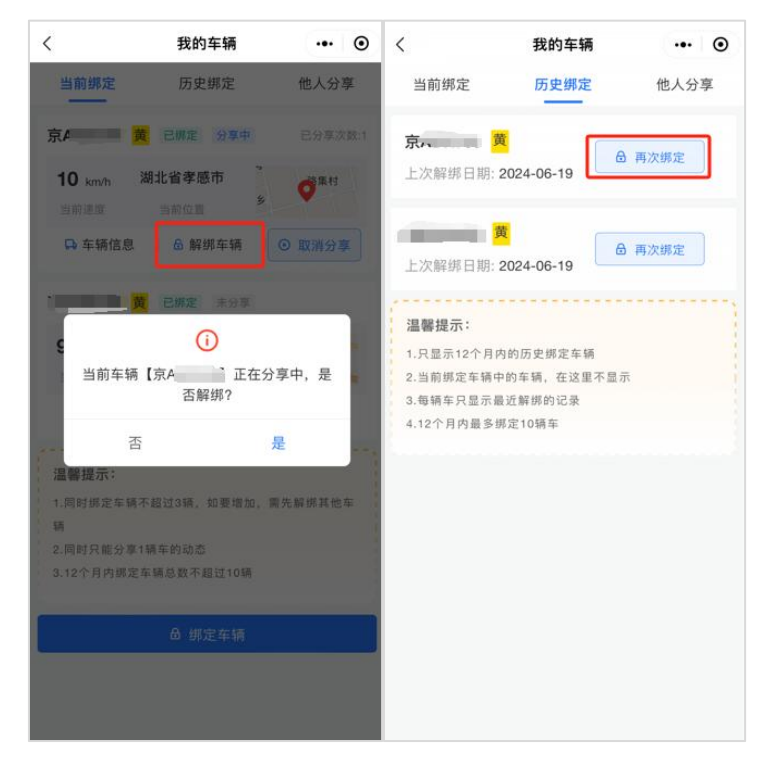

(六)委托绑定

委托家人绑定车辆的,在当前绑定车辆列表页面下方 点击【委托绑定】按钮,根据提示填写车辆号牌,点击【委 托绑定】按钮,选择家人进行委托。待家人绑定后,可在 当前绑定车辆列表中查看对应的委托绑定车辆。具体操作 路径同自行绑定。

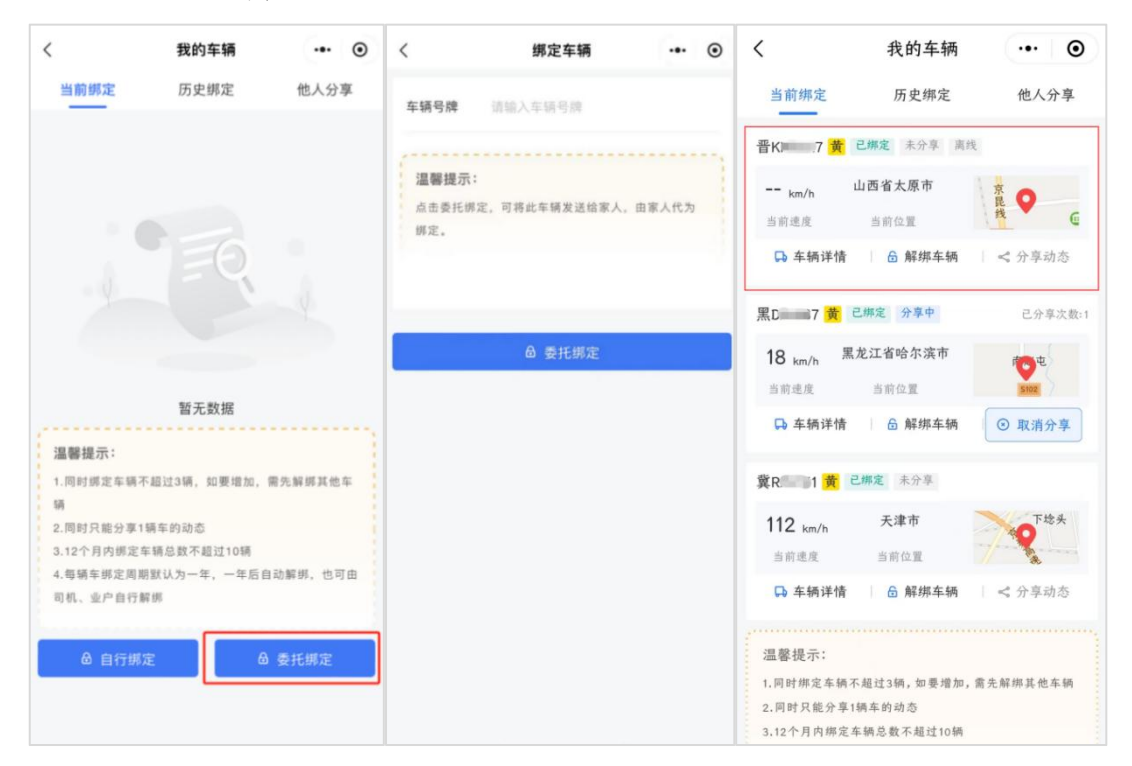

## 温馨提示

一、货车司机完成注册登录和实名认证后,方可使用该功能。系统会根据用户信息自动关联本人已有的从业资格信息,关联信息与实际不一致的,可通过互联网道路运输便民政务服务系统(https://ysfw.mot.gov.cn)向原发证机关提出核实申请。
二、同一货车司机12个月内绑定车辆总数不得超过10辆,绑定车辆总数为当前绑定和历史绑定车辆之和。